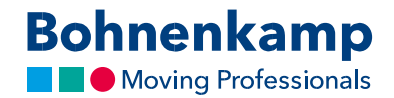

## Otsing

Poes saate esemeid otsida rehvi suuruse ja eseme numbri järgi. Konkreetsete esemete puhul on võimalik sooritada ka samm-sammult otsing. Järgnevalt näitame Teile, kuidas:

1. Kindlat suurust otsides kasutage otsinguvälja **"Suurus / Otsingukood"**. See on soovitud eseme leidmiseks lihtsaim viis. Otsingu sooritamiseks sisestage lihtsalt soovitud numbrikombinatsioon väljale. Näiteks kõik rehvid suuruses 710 70 R 38 leiate sisestades otsingusse 7107038.

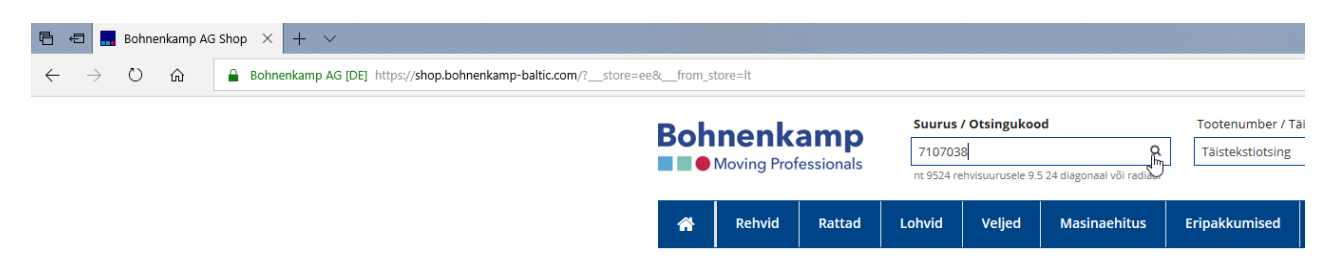

- 2. Otsingu käivitamiseks vajutage sisestusklahvi (Enter) või klõpsake luubiga nupul. Seejärel kuvatakse Teile otsingu tulemus nimekirjana. Siit leiate kõik meie pakutavad tooted, mis vastavad Teie soovitud suurusele. Ka sisekummid või komplektsed rattad.
- 3. Konkreetses segmendis otsingu sooritamiseks kasutage filtreerimisfunktsiooni. Selleks klõpsake mõnel peamisel filtril, mis kuvatakse põhinavigeerimiskuval, näiteks rehvid. Sisestage rehvi mõõt numbrikombinatsioonina. Seejärel kuvatakse Teile soovitud suuruses rehvide nimekiri.

| Bohnenkamp                                                                                                    | Suurus / Otsingul<br>Otseatsing atsing<br>nc 9524 rehvisuurusel                                                                                                    | kood<br>ukoodiga<br>e 9.5 24 diagonaal või ra | Q Taistekstictur<br>diaal | / Täistekst<br>16 |          | Q 02 50<br>▲ Ke | tukorv<br>ovinimekiri (i<br>ntohaldus (2 | ))<br>73601) |       | 0 toole 0,00 €<br>V8relusnimekiri (0)<br>Vajalogimine |  |  |
|----------------------------------------------------------------------------------------------------|----------------------------------------------------------------------------------------------------|-----------------------------------------------|---------------------------|-------------------|----------|-----------------|------------------------------------------|--------------|-------|-------------------------------------------------------|--|--|
| Rehvid Rattad                                                                                                    | Lohvid Veljed                                                                                                    | Masinaehitu                                   | is Eripakkumised          |                   |          |                 |                                          | Teenus       | Mir   | nu pood €                                             |  |  |
| Filter                                                                                                    | Rehvid (3010 ese(t))                                                                                                    |                                               |                           |                   |          |                 |                                          |              |       | ≡ = ⊖                                                 |  |  |
| 710/038                                                                                                    | 1-1 No.                                                                                                    |                                               | funded - The T            |                   |          |                 | Territo                                  | Saa          | davus | 10-d 101                                              |  |  |
| Valige Tostegrupp                                                                                                    | Art-Nr.                                                                                                    | reaceErupp                                    | Standard moot             | ./11/             | 51 PR    | Renvinuster     | rootja                                   | LV           | De-   | Hind KN-ga                                            |  |  |
|                                                                                                    | 2 C 370309                                                                                                    | AGRO                                          | 11.0/65-12                | TL 116            | 48 8<br> | AS 504          | BKT                                      | 0            | 0     | 96,57 €                                               |  |  |
| Valige Rakendatavus                                                                                                    | · 전 021101                                                                                                    | AGRO                                          | 11.0/65-12                |                   | 8        | AS 504          | BKT                                      | 0            | 29    | 88,93 €                                               |  |  |
| Valige Tootja                                                                                                    | 034711                                                                                                    | AGRO                                          | 180/85012                 | Π<br>17           | 4        | TR 128          | BKT                                      | 0            | 0     | Paring                                                |  |  |
| Voltes Redeslas Liberarda                                                                                                    | 034/12                                                                                                    | AGRO                                          | 100/05012                 | n                 | 4        | TR 120          | DKI                                      | 0            |       | Paring                                                |  |  |
| varge Natioante / tragonoant                                                                                                    | 2 @ 15710495                                                                                                    | AGRO                                          | 23×10:50:12               | 1                 | -        | TR 215          | PAT                                      | 0            | 20    | Paring 10 To To To                                    |  |  |
| Valige Labimööt, toll                                                                                                    | ± 61 384092                                                                                                    | AGRO                                          | 23/10/50-12               | T                 | 8        | TR 315          | BKT                                      | 0            | > 100 | 61.76 €                                               |  |  |
| and the second second sec | 13719485                                                                                                    | AGRO                                          | 23+8.50.12                | п                 | 6        | TR 215          | RKT                                      | 10           | 21    | Paring                                                |  |  |
| nicreen                                                                                                    | 🛎 🖗 563954                                                                                                    | AGRO                                          | 26x12.00-12               | n.                | 12       | TR 315          | BKT                                      | 0            | 78    | 95.01 €                                               |  |  |
| Seotud tooted                                                                                                    | ± @ 13710510                                                                                                    | AGRO                                          | 26x12.00 12               | TL 100            | 3 4      | TR 315          | BKT                                      | 0            | 10    | 76,48 C                                               |  |  |
|                                                                                                    | · · · · · · · · · · · · · · · · · · ·                                                                                                    | AGRO                                          | 26x12.00-12               | TL 116            | N3 8     | TR 315          | DKT                                      | 8            | > 100 | 84.00€                                                |  |  |
|                                                                                                    | A (1 532456                                                                                                    | AGRO                                          | 4.00.12                   | TT 52/            | a 4      | TF 9090         | BKT                                      | 0            | 0     | 23,94 C                                               |  |  |
| 25-                                                                                                    | · 환 522463                                                                                                    | AGRO                                          | 4.00-12                   | TT 6048/          | 56A6 6   | TF 9090         | BKT                                      | 1            | > 100 | 25.21 €                                               |  |  |
|                                                                                                    | 🛔 🕲 022552                                                                                                    | AGRO                                          | 5.12                      | π                 | 4        | TR 128          | BKT                                      | 4            | 0     | 40,33 C                                               |  |  |
|                                                                                                    | 034726                                                                                                    | AGRO                                          | 5.00-12                   | π                 | 4        | TR 171          | BKT                                      | 0            | 0     | Päring                                                |  |  |
|                                                                                                    | 🛔 🕑 483412                                                                                                    | AGRO                                          | 5.00-12                   | TT 67/            | 6 Ö      | TR 171          | BKT                                      | 0            | 87    | 40,84 €                                               |  |  |
| PL630 SUPER TL                                                                                                    | 출 한 022553                                                                                                    | AGRO                                          | 6.00-12                   | π                 | 4        | TR 128          | BKT                                      | 0            | 0     | 60.51 €                                               |  |  |
| AAA 63 6                                                                                                    | A 020898     A     A  A     A     A | AGRO                                          | 6.00-12                   | TT 74/            | 8 6      | TR 171          | BKT                                      | 30           | 7     | 56,74 €                                               |  |  |
| 893,62 €70 555                                                                                                    | · 출 1 022554                                                                                                    | AGRO                                          | 6.00-12                   | π                 | 6        | TR 128          | BKT                                      | 4            | 0     | 63.03 €                                               |  |  |
| ÷ 12                                                                                                    | 🛔 🖄 291505                                                                                                    | AGRO                                          | 6.5/80-12                 | π.                | 4        | AS 504          | BKT                                      | 2            | 0     | 34,39 €                                               |  |  |
|                                                                                                    |                                                                                                    |                                               |                           |                   |          |                 | 20                                       |              | « 1 : | 2 3 4 5 ≫                                             |  |  |
|                                                                                                    |                                                                                                    |                                               |                           |                   |          |                 |                                          |              |       |                                                       |  |  |
| Into                                                                                                    |                                                                                                    | Minu konto                                    |                           |                   |          | votke meiega ü  | hendust                                  |              |       |                                                       |  |  |

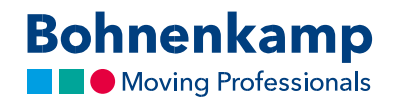

4. Kui soovite otsingut täpsustada, klõpsake sobival kategoorial. Selles näites valime kaubamärgiks BKT. Kohe kui olete oma valiku teinud, aktiveeritakse Teie valitud filter ning otsingu tulemus värskendatakse.

| *                                  | Rehvid              | Rattad | Lohvid    | Veljed  | Masinae   | hitus | Eripakkun | nised   |            |    |                | Te     | enus | Minu  | u pood  | €      |
|------------------------------------|---------------------|--------|-----------|---------|-----------|-------|-----------|---------|------------|----|----------------|--------|------|-------|---------|--------|
| Filter                             |                     |        | Rehvid (4 | ese(t)) |           |       |           |         |            |    |                |        |      |       | ≣ :     | •      |
| 7107038                            |                     | Q      |           |         |           |       |           |         |            |    |                |        | Saa  | davus |         |        |
| Valigo Te                          | ootogrupp           |        | A         | rtNr. T | ootegrupp | Stan  | dard mõõt | TL / TT | LI / SI    | PR | Rehvimuster    | Tootja | LV   | DE*   | Hind KM | Л-ga   |
| valige ro                          | ootegrupp           |        | 034       | 666     | AGRO      |       | 710/70R38 | TL      | 178B/178A8 |    | Agrimax Elos   | BKT    | 0    | 0     |         | Päring |
| Valige Ra                          | akendatavus         |        | 불 省 293   | 3752    | AGRO      |       | 710/70R38 | TL      | 166B/166A8 |    | Agrimax RT 765 | BKT    | 37   | 89    | 1.41    | 18,14€ |
|                                    |                     |        | 불 🖉 531   | 908     | AGRO      |       | 710/70R38 | TL      | 178B/178A8 |    | Agrimax RT 765 | BKT    | 0    | 27    | 2 26    | 50,47€ |
| Valige To<br>Valige Too<br>BKT (4) | ootja<br>otja       |        | 불 🔁 608   | 198     | AGRO      |       | 710/70R38 | TL      | 168E/171D  |    | Agrimax Sirio  | BKT    | 4    | 66    | 1 75    | 53,17€ |
| Valige La                          | لي<br>abimõõt, toll |        |           |         |           |       |           |         |            |    |                |        |      |       |         | 20     |
|                                    | filtroori           |        |           |         |           |       |           |         |            |    |                |        |      |       |         |        |

5. Kui otsite kindlat toote numbrit, saate otsinguks kasutada vastavat otsinguvälja. Sisestage otsitav number, vajutage sisestusklahvi ning Teie otsitav toode kuvatakse.

| No. Concernance of the state of the stat                                                                                                    | Image: Constrained and product of the product of the product of t                                |                                                                                                    | 🔁 🖬 🖪 Otsingu: 70226497 tulom X 🕂 + 🗸                                                        |                         |                                             |                            |                  |                                                                                                    |                                           |                 |                                                    |          |  |       |       |
|----------------------------------------------------------------------------------------------------|----------------------------------------------------------------------------------------------------|----------------------------------------------------------------------------------------------------|----------------------------------------------------------------------------------------------|-------------------------|---------------------------------------------|----------------------------|------------------|----------------------------------------------------------------------------------------------------|-------------------------------------------|-----------------|----------------------------------------------------|----------|--|-------|-------|
| Sourcar / Ottalingelood       Sourcar / Ottalingelood       Tooternumber / Taitocht       Tooternumber / Taitocht <td>Source / Distance       Source / Distance       Textmanuface // Distance       Textmanuface // Distance</td> <td>Summin Challegulanding       Summin Challegulanding       Totomumber / Taktobil       Controlled / Taktobil       Controlled / Taktobil       Controled / Taktobil       Controled / Takt</td> <td>← → O 🏠 Bohnenkamp AG [DC] https://shop.bohnenkamp-balti.com/robiologicandynesult/tig=002649</td> <td></td> <td></td> <td></td> <td></td> <td></td> <td></td> <td></td> <td></td> <td></td> <td></td> <td>II \$</td> <td>□ ☆ 左</td> | Source / Distance       Source / Distance       Textmanuface // Distance       Textmanuface // Distance                                                                                                    | Summin Challegulanding       Summin Challegulanding       Totomumber / Taktobil       Controlled / Taktobil       Controlled / Taktobil       Controled / Taktobil       Controled / Takt                                                                                                    | ← → O 🏠 Bohnenkamp AG [DC] https://shop.bohnenkamp-balti.com/robiologicandynesult/tig=002649 |                         |                                             |                            |                  |                                                                                                    |                                           |                 |                                                    |          |  | II \$ | □ ☆ 左 |
| M     Rethvid     Battad     Lohvid     Veljed     Masinashitus     Eripakkumised     Terrun     Minu good     €       Otsingu 10226491 tulernused                                                                                                    | Image: Note of the standard       Ratinad       Lohvid       Veljed       Masinsehitus       Eripakkumited       Ternus       Minu pood       €         Otsingu 022649' tulemused                                                                                                    | Image: Note of the standard of the standard model in the standard model in the standard in the standard in t               | Bohnenkam                                                                                    | Disectsing of singulars | ikoodiga Q.<br>9.5.24 diagonaal või radiaal | Tootenumber / Ta<br>022649 | istekst          |                                                                                                    | korv<br>inimekiri (0)<br>ohaldus (273601) | o<br>≓ vörd     | itoode 0.00 €<br>Ilusnimekiri (0)<br>Valjalogimine |          |  |       |       |
| Otsingu '022649' tulemused       Image: Telephysical standard mödel       TL/TT       L/ Singu '02649' tulemused       Sandard         Rehvid       Art.Air.       Tootegrupp       Standard mödel       TL/TT       Ll/Si       PR       Rehvimuser       Tootig       Spetsifikatsion       LV       DE*       Hind RMga         값< (2) 022649                                                                                                    | Otsingu 022649' tulemused       Image: Comparison of Comparison of Compar                                          | IF IF IF IF IF IF IF IF IF IF IF IF IF I                                                                                                    | 💏 Rehvid Ratt                                                                                | ad Lohvid Veljed        | Masinaehitus                                | Eripakkumised              |                  |                                                                                                    | Teenus                                    | s Minu p        | ood €                                              | 1        |  |       |       |
| Retrivid     Saadarus       Art.Afr.     Tootegrupp     Standard mööt     TL/TT     L/ SI     PR     Rehvimuster     Tootig     Spetalfibration     LV     Df*     Hind KM-ga       ★     (2)     0/2649     IND     8.25-15     1832/0153/d     Magliñ Standard     INC     Solid Tyre     4     4     95     3812.01 €                                                                                                    | Retrivid     ArtKr.     Tootogroup     Standard mölös     TL/TT     U/SI     PR     Retrivinuster     Tootg     Spetsifikacsion     LV     D2*     Hind KM-ga <ul> <li>             Ф) 002349</li> <li>             IKO</li> <li>             R25-15</li> <li>             Toots(SSAS</li> <li>             Moglifi Standard</li> <li>             BOT</li> <li>             Solid Tyre</li> <li>             Solid Tyre</li> <li>             Solid Tyre</li> </ul>                                                                                                    | Rehvid     Standard m⁣     TL/TT     LI/SI     PR     Rehvinuster     Toolga     Spetcifikatioon     LV     01*     Hind KM-ga                                                                                                    | Otsingu '022649' tulemi                                                                      | used                    |                                             |                            |                  |                                                                                                    |                                           |                 | ≡ ∎ ⊖                                              | <u>.</u> |  |       |       |
| Art-Nr.     Tootegrupp     Standard mööt     TL/TT     L/SI     PR     Rehvímuster     Tootiga     Spectilikacion     LV     Dt*     Hind Md-ga            *              ਊ1 002649          ND               £1.25:15               162/X5/153/5               Maglifi Sandard               BcT               Spectilikacion               L/             D1                                                                                Solid Tyre               Solid Tyre               Solid Tyre               Solid Tyre               Solid Tyre               Solid Tyre               Solid Tyre               Solid Tyre               Solid Tyre               Solid Ty                                                                                                    | Art-Nr.     Tootegrupp     Standard mööt     TL/TT     Ll / SI     PR     Rehvinuster     Toorja     Spitslifikatioon     LV     DF*     Nind KK4.ga <sup>*</sup> <sup>*</sup> | Art-Nr.     Tootegrupp     Standard m80t     TL/TT     U/SI     PR     Rehvinuster     Tootja     Spessifikatsioon     LV     DP*     Hind KK-ga <sup>*</sup> <sup>*</sup> | Rehvid                                                                                       |                         |                                             |                            |                  |                                                                                                    |                                           |                 |                                                    | _        |  |       |       |
| ≩ Φ) 022549 IND 8.25-15 162A9/151A3 Magdiß Samdard DCT Solid Tyre 4 95 381,01 €                                                                                                    | द्रै €] 023649 HO 8.25-15 162A5/153A5 Magdift Standard BCT Solid Tyre 4 95 381.01 €<br>2<br>29                                                                                                    |                                                                                                    | Art-Nr. Toote                                                                                | rupp Standard mööt      | TL/TT LI/S                                  | I PR Re                    | hvimuster Toot   | ja Spetsifikat                                                                                                    | Saa<br>sioon LV                           | adavus<br>DE* H | Hind KM-ga                                         |          |  |       |       |
| 2                                                                                                    | 28                                                                                                    | 28                                                                                                    | · 문 안 022649 IN                                                                              | D 8.25-                 | 15 162A5/15                                 | i3A5 Mag                   | lift Standard BK | Solid Ty                                                                                                    | re 4                                      | 95              | 381,01 €                                           |          |  |       |       |
|                                                                                                    |                                                                                                    |                                                                                                    |                                                                                              |                         |                                             |                            |                  |                                                                                                    |                                           |                 | 20                                                 | ]        |  |       |       |
|                                                                                                    |                                                                                                    |                                                                                                    | Info                                                                                         |                         | Minu konto                                  |                            |                  | /õtke meiega ühi                                                                                                    | endust                                    |                 |                                                    |          |  |       |       |
| Info Minu konto Võike melega ühendust                                                                                                    | Info Minu konto Võike meiega ühendust                                                                                                    | Info Minu konto Võtke meiega ühendust                                                                                                    | ne-ivisidid<br>Uddragimuzed<br>Andmekaitse                                                   |                         | Ostukorv<br>Kliendipałkumine                |                            |                  | Bohnenkamp= OÜ<br>.öötsa 5. Ülemiste City<br>rel.: <u>+372 65 000 21</u><br>mail: Info@bohnenk<br>www.bohnenkamp.ee | . Tallinn. 11415. Ees<br>amp.ce           | sti             |                                                    |          |  |       |       |
| Info Minu konto V0tke melega ühendust<br>Rekvistid Osalorv <b>extensionage O</b><br>Udengemund klendipakkumine <u>evisit (21,25,2502)</u><br>Aodmetatge                                                                                                    | Info Minu konto Vūtke meiega chendust<br>neksisidi Otularv <b>vetomeiaam-o0</b><br>Uddrigmuzd Kiendgaškumne kiendgaškumne enali tindosbnekaima, ee<br>www.kohenstara, ee                                                                                                    | Info     Minu konto     Värke melega ühendust       teksisaid     Otalorr     •botestamp- o0       übergimmad     Kendysakumie     Lotas 1: control on talins. 11415. ted       Andmelatise     •melega interviewe environmenter     •melega interviewe environmenter                                                                                                    |                                                                                              |                         |                                             |                            |                  |                                                                                                    |                                           |                 |                                                    |          |  |       |       |

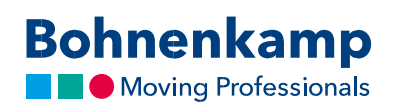

6. Täisteksti otsing toimib sarnaselt. Sisestage otsitav termin, näiteks "BKT" ja kinnitage valik vajutades sisestusklahvi.

| Image procession       Image procession       Image procession <t< th=""><th>Intrinsportuge/Network       Intrinsportuge/Network       Intrinsportuge/Network</th><th>Antrial Control       Standbroken (mission)       Control       Control       Contro       Control       Control</th><th>Image: Notice State State Sta</th><th>Moving Pr</th><th>camp<br/>rofessionals</th><th>Otseatsing atsingukaa<br/>nt 9524 rehvisuurusele 9,5 2</th><th>diga<br/>4 diagonaal või radi</th><th>Q BKT</th><th></th><th></th><th></th><th></th><th></th><th></th><th></th><th></th><th></th></t<> | Intrinsportuge/Network       Intrinsportuge/Network                                                                                                    | Antrial Control       Standbroken (mission)       Control       Control       Contro       Control       Control                                                                                                    | Image: Notice State State Sta                                      | Moving Pr                                                                                                    | camp<br>rofessionals                                         | Otseatsing atsingukaa<br>nt 9524 rehvisuurusele 9,5 2                     | diga<br>4 diagonaal või radi | Q BKT                                        |                                 |                                                                                                    |                                               |                  |                                         |                              |                                                                                   |  |  |
|----------------------------------------------------------------------------------------------------|----------------------------------------------------------------------------------------------------|----------------------------------------------------------------------------------------------------|----------------------------------------------------------------------------------------------------|----------------------------------------------------------------------------------------------------|--------------------------------------------------------------|---------------------------------------------------------------------------|------------------------------|----------------------------------------------|---------------------------------|----------------------------------------------------------------------------------------------------|-----------------------------------------------|------------------|-----------------------------------------|------------------------------|-----------------------------------------------------------------------------------|--|--|
| Moning Protessional       unterturbule 1234 (K)       Luturd       Value       Value       Value         1       Entrud       Katzak       Luturd       Valgek       Maximumbed 1234 (K)       Termos       Minu pood       €         Chringu 'BKT tulemused       Termos       Minu pood       €         Chringu 'BKT tulemused       Termos       Minu pood       €         Rehvid         Art-Nr       Testingu 'BKT tulemused       Tule 'B       Rehvid       Testingu 'BKT tulemused       Testingu 'BKT tulemused       Testingu 'BKT tulemused       Testingu 'BKT tulemused       Testingu 'BKT tulemused       Testingu 'BKT 'BKT 'BKT 'BKT 'BKT 'BKT 'BKT 'BKT                                                                                                    | Attender       Text Hyperaulter description       Attender       Attender       At                                                                                                    | Art-Ni         Testingur Bit         Standard möde         Tu / Standard möde         Tu / Standard möde                                                                                                    | Norming Froblession is         Interchandbackenession is         Interchandbackenession is         Norming Froblession is         Norming Frobless                                                                                                    | Moving Pr     Rehvid                                                                                                    | ofessionals                                                  | nt 9524 rehvisuurusele 9,5 2                                              | 4 diagonaal või radi         |                                              |                                 |                                                                                                    | R.                                            | C Sopvinimekiri  | (0)                                     | ≓ 1                          | /ördlusnimekiri (0)                                                               |  |  |
| №         №         №         №         №         №         №         №         №         №         №         №         №         №         №         №         №         №         №         €           Chaingu 'BKT' tule=use=use=use=use=use=use=use=use=use=us                                                                                                    | Image: Note Note Note Note Note Note Note Note                                                                                                    | M       Returd       Veriet       Massimation       Gradial mission       Terminic       Minis and Ministon       C         Chingu 'BKT-tulemuse       Image: Image: Image                                                                                                    | Image: Note of the second second                          | Rehvid                                                                                                    | a.u.d                                                        |                                                                           |                              | iaal                                         |                                 |                                                                                                    |                                               | A Kontohaldus    | (273601)                                |                              | Valjalogimine                                                                     |  |  |
|                                                                                                    | Disingui 'Bish't Lilemused     Usi inter design inter design inter desi                                                                                                    | I Bandari modei       I L/ II       I L/ II       I L/ II       I L/ II       I L/ II       I L/ II       I L/ II       I L/ II       I L/ II       I L/ II       I L/ II       I L/ II       I II       I III       I III       I III       I III       I III       I III       I III       I III       I IIII       I IIIIIIIII       IIIIIIIIIIIIIIIIIIIIIIIIIIIIIIIIIII                                                                                                    | Disinguir Skirt Litelmused       I I I I I I I I I I I I I I I I I I I                                                                                                    |                                                                                                    | Rattad                                                       | Lohvid Veljed                                                             | Masinaehitus                 | Eripak                                       | kumised                         |                                                                                                    |                                               |                  | Teenus                                  | Min                          | u pood 🛛 €                                                                        |  |  |
| Relvid         Art.Nr.         Tootegrupp         Standard mode         L/T         L/S         PR         Relvingue         Social         Social         S                                                                                                    | Rehvid         Sandard möde         Li / S         Sandard möde         Li / S         Sandard möde         Li / S         Sandard möde         Li / S         Sandard möde         Sandard möde                                                                                                    | Rehvid         Art-Nr.         Tordgrupp         Standard mode         TL/         L/ SI         PR         Rehvinuser         Tordgrup         Standard mode         TL/         L/ SI         PR         Rehvinuser         Tordgrup         Standard mode         TL/         L/ SI         PR         Rehvinuser         Tordgrup         Standard mode         TL/         L/ SI         PR         Rehvinuser         Tordgrup         Standard mode         TL/ SI         PR         Rehvinuser         Tordgrup         Standard mode         Tur         L/ SI         PR         Rehvinuser         Standard         UV         PE         Hind KMgrup           64/711         AGR0         118/06/512         TT         -         4         Afrital         BGT         -         0         0         Pairing           054712         AGR0         220130-512         TT         -         4         TR 128         BGT         -         0         0         Pairing           054726         AGR0         50.012         TT         -         4         TR 128         BGT         -         0         0         640326           054726         AGR0         50.012         TT         -         4         TR 128         BGT                                                                                                    | Act-Nr.         Tortegrupp         Sandard möde         TL/T         Ll/S         PR         Rehmuss frequence         Spatial/filestion         LV         EV         Effect         Mind Kkga                                                                                                    | Otsingu 'BKT' tu                                                                                                    | lemused                                                      |                                                                           |                              |                                              |                                 |                                                                                                    |                                               |                  |                                         |                              | ≡ = ⊖                                                                             |  |  |
| Art-Mr.         Tootgrupp         Standard mööt         TL/TT         Ll/SI         PR         Rehvimuster         Tootga         Spattilikation         LV         Dif         Hind KM.ga           *         Ø. 201101         AGR0         11.00/0512         TT         6.8         ASSA4         BGT         0.9         39         88394           0.94712         AGR0         1808/D12         TT         6.8         ASSA4         BGT         0.9         9         Rehating           0.94712         AGR0         1808/D12         TT         6.6         TR 128         BGT         0.9         Paring           0.95194         AGR0         2200.05/12         TL         4.4         TR 135         BGT         0.9         Paring           0.94726         AGR0         50.012         TT         4.4         TR 171         BGT         0.9         Paring           0.94726         AGR0         50.012         TT         4.4         TR 171         BGT         0.9         Paring           0.94726         AGR0         6.00.12         TT         744.8         TR 171         BGT         2.0         7         56/24           0.94787         AGR0         5.0.14                                                                                                    | Art-Nr.         Tootegrupp         Standard möbt         TL/T         Ll/SI         PR         Relvimuster         Tootga         Spatiaffikation         L/V         DE*         Mink Mega           Q (21101)         AGRO         11.04/51 2         T         8         A5394         BxT         0         39         BR395           Q (21101)         AGRO         11.04/51 2         T         6         R (2)         BxT         0         9         BR395           Q (3471)         AGRO         180/05012         TT         6         TR (2)         BxT         0         0         Paring           Q 53194         AGRO         230/15012         TL         4         TR (2)         BxT         0         4         Paring           Q 52222         AGRO         50012         TT         4         TR (2)         BxT         0         4         Q (2)           Q 4725         AGRO         50012         TT         4         TR (2)         BxT         0         4         Q (2)         Q (2)         Q (2)         AGRO         60012         TT         4         TR (2)         BxT         0         Q (2)         AGRO         600141         TT         6                                                                                                    | ArtNr.         Toolegrupp         Standard mööt         IL/TI         L/I Si         PR         Rebrinsser         Toolegrup         Standard mööt         IL/TI         PR         Rebrinsser         Toolegrup         Spetafikatsion         LV         PC         Mind KMga $0.01101$ AGR0         11.00/512         TT          8         A5504         BGT          0         9         8.8352 $0.04711$ AGR0         11.00/512         TT          4         7.8128         BGT          0         0         9         Rebring $0.04712$ AGR0         10005012         TT          4         TR 158         BGT          0         0         Paring $0.05194$ AGR0         22502         AGR0         5.0012         TT          4         TR 171         BGT          0         0         6.5012 $0.022502$ AGR0         5.0012         TT          4         TR 171         BGT          0         0         6.5012 $0.022504$ AGR0         5.0012         TT         7.448         6                                                                                                    | Art.Nr.         Tootegrupp         Standard mobil         TL/T         Ll/SI         PA         Rehrimuster         Tooja         Specifikation         LV         D2         Hind KM-ga $\phi$ 0.10101         AGRO         11.001512         T         8         A5504         BxT         0         9         88.037           94711         AGRO         110.001512         T         8         A5504         BxT         0         9         88.037           94712         AGRO         180.002012         T         6         TR 128         BxT         0         0         Pkring           95114         AGRO         180.002012         T         4         TR 128         BxT         0         0         Pkring           951154         AGRO         50.012         T         4         TR 128         BxT         0         0         Pkring           94726         AGRO         50.012         TT         4         TR 171         BxT         0         0         Pkring           94726         AGRO         50.012         TT         4         T< 171         BxT         0         0         Pkring           94726         AGRO                                                                                                    | Rehvid                                                                                                    |                                                              |                                                                           |                              |                                              |                                 |                                                                                                    |                                               |                  |                                         |                              |                                                                                   |  |  |
| Art-No.         Toretogrupp         Standard möde         TL/T         U / S         PR         Rehrimuster         Fordja         Spettilitätission         U/S         Ur         Mind KM-ga           2         0; 0;101         AGR0         11.0/05/12         TT         A         7.8 (A         B         0         39         4.830;           034711         AGR0         11.0/05/12         TT         4         7.8 (2)         BCT         0         0         9         4.830;           034711         AGR0         1800/5012         TT         4         7.8 (2)         BCT         0         0         9         PAring           05194         AGR0         1800/5012         TT         4         7.8 (2)         BCT         0         0         9         PAring           05194         AGR0         5.0012         TT         4         7.8 (2)         BCT         0         0         9         PAring           014726         AGR0         5.0012         TT         4         7.8 (2)         BCT         0         0         9         5.6/4 (2)           014726         AGR0         6.0012         TT         74.8         6.7 (12) (2)         T                                                                                                    | Art-No         Torstramp         Standardmöde         TL/T         I/S         PI         Refurmes/F         Special/Matchine         U         V         PI         MRMAga           03/171         ARG0         11.00/512         TL         6         A5504         BC         0         9         88,035           03/171         ARG0         11.00/512         TC         6         A5504         BC         0         9         88,035           03/171         ARG0         180/05012         TC         6         N1128         BCT         0         0         PPairing           05194         ARG0         23010.512         TC         <         4         TR128         BCT         0         0         PPairing           05194         ARG0         23010.512         TC         <         4         TR128         BCT         0         0         PPairing           05194         ARG0         6.0512         TC          4         TR128         BCT         0         0         PPairing           04100         ARG0         6.0512         TC          4         TR128         BCT         0         0         PAiring <tr< th=""><th>Art-No.         Totorgrupp         Sandard motor         IL/IT         IL/IT&lt;</th><th>Art-No.         Totegrappi<br/>P         Standardinko<br/>Marking         I// T         I// S         I// S         I// S         P         Netwinethow         Totegrappi<br/>S         Standardinko<br/>Marking         I// S         I// S         P         Netwinethow         Totegrappi<br/>S         Standardinko<br/>Marking         Hind/Hdga           6         0         11.005.12         TT          8         A55.4         B.T          0         9         88.35           034711         AGR0         11.005.12         TT          4         178.128         BCT          0         9         88.35           034711         AGR0         10005012         TT          4         TR128         BCT          0         9         94.30.2           05154         AGR0         550.12         TT          4         TR128         BCT          0         0         9         94.30.2           04726         AGR0         550.12         TT          4         TR128         BCT          0         0         9         9         9         9         9         9         0         9         0         9         &lt;</th><th></th><th></th><th></th><th></th><th></th><th></th><th></th><th></th><th></th><th></th><th></th><th></th><th></th><th></th></tr<>                                                                                                    | Art-No.         Totorgrupp         Sandard motor         IL/IT         IL/IT<                                                                                                    | Art-No.         Totegrappi<br>P         Standardinko<br>Marking         I// T         I// S         I// S         I// S         P         Netwinethow         Totegrappi<br>S         Standardinko<br>Marking         I// S         I// S         P         Netwinethow         Totegrappi<br>S         Standardinko<br>Marking         Hind/Hdga           6         0         11.005.12         TT          8         A55.4         B.T          0         9         88.35           034711         AGR0         11.005.12         TT          4         178.128         BCT          0         9         88.35           034711         AGR0         10005012         TT          4         TR128         BCT          0         9         94.30.2           05154         AGR0         550.12         TT          4         TR128         BCT          0         0         9         94.30.2           04726         AGR0         550.12         TT          4         TR128         BCT          0         0         9         9         9         9         9         9         0         9         0         9         <                                                                                                    |                                                                                                    |                                                              |                                                                           |                              |                                              |                                 |                                                                                                    |                                               |                  |                                         |                              |                                                                                   |  |  |
| €         0.01101         AABO         11.006512         TT         8         Ad 554         Bert         0         39         BL534           694711         AABO         180055012         TT         4         TR 128         BKT         0         0         PAring           055144         AABO         230155012         TT         4         TR 128         BKT         0         0         PAring           055144         AABO         230155012         TL         4         TR 128         BKT         0         0         PAring           055144         AABO         230155012         TL         4         TR 128         BKT         0         0         PAring           051544         AABO         5.512         TT         4         TR 128         BKT         0         0         PAring           050726         AABO         6.5012         TT         4         TR 171         BKT         0         0         6         65.015           62         202554         AABO         6.5012         TT         4         TR 128         BKT         0         0         6.5014           62         202554         AABO         6.                                                                                                    | <ul> <li></li></ul>                                                                                                    | ♦ 01 001101       AGRO       11 10/0512       TT       8       A5504       BAT       0       92       88.93 C         04/111       AGRO       110/05012       TT       4       TR 128       BCT       0       9       94.93 C         04/111       AGRO       180/05012       TT       4       TR 128       BCT       0       0       Påring         05114       AGRO       2301/05012       TL       4       TR 128       BCT       0       0       Påring         60112       AGRO       2301/05012       TL       4       TR 128       BCT       4       0       4.933 C         60112       AGRO       512       TT       4       TR 128       BCT       0       0       Påring         60112       AGRO       50012       TT       4       TR 128       BCT       0       0       60.51 C         60112       TT       4       TR 128       BCT       0       0       60.51 C       60.51 C         60112       TT       4       TR 128       BCT       0       0       60.51 C       60.51 C       60.51 C       60.50 C       60.51 C       60.50 C       60.51 C       60                                                                                                    |                                                                                                    | ArtNr.                                                                                                    | Tootegrupp                                                   | Standard mööt                                                             | TL/TT                        | LI / SI                                      | PR                              | Rehvimuster                                                                                           | Tootia                                        | Spetsifikatsioon | Saa<br>LV                               | davus<br>DE*                 | Hind KM-ga                                                                        |  |  |
| No.         No.         No.         Paring           939111         AGRO         18005012         TT         4         TR 128         BKT         0         0         Paring           939112         AGRO         18005012         TT         4         TR 128         BKT         0         0         Paring           939113         AGRO         23810.5012         TT         4         TR 128         BKT         0         0         Paring           62         02552         AGRO         5112         TT         4         TR 128         BKT         0         0         Paring           638726         AGRO         5512         TT         4         TR 128         BKT         0         0         60.512           638726         AGRO         65012         TT         4         TR 171         BKT         0         0         60.515           62         020254         AGRO         66.012         TT         4         TR 171         BKT         4         0         68.016           6381787         AGRO         51.014         TT         66         TR 128         BKT         4         0         Paring                                                                                                    | R       O       O       O       Paring         094711       AGRO       180/05012       TT       4       TR 128       BKT       0       0       Paring         094712       AGRO       180/05012       TT       4       TR 128       BKT       0       0       Paring         094712       AGRO       201/05012       TL       4       TR 128       BKT       0       0       Paring         095712       AGRO       201/0512       TL       4       TR 128       BKT       0       0       Paring         005072       TL       4       TR 128       BKT       0       0       Paring         005072       TL       4       TR 129       BKT       0       0       Paring         005073       AGRO       50:012       TT       4       TR 128       BKT       0       0       Paring         005074       AGRO       6:0012       TT       6       TR 171       BKT       0       0       Paring         094787       AGRO       5:014       TL       6       Secre Farm       BKT       0       0       Paring         094787       AGRO <t< td=""><td>09/11       AGRO       180/05/012       TT       4       TR 128       BCT       0       0       Paring         084712       AGRO       180/05/012       TT       4       TR 128       BCT       0       0       Paring         051714       AGRO       180/05/012       TT       4       TR 128       BCT       0       0       Paring         051714       AGRO       223/03.5012       TL       4       TR 128       BCT       4       0       420.324         054726       AGRO       5.0012       TT       4       TR 128       BCT       4       0       420.324         054726       AGRO       5.0012       TT       4       TR 128       BCT       0       0       63.014         €       012253       AGRO       6.0012       TT       4       TR 128       BCT       0       0       63.015         €       012253       AGRO       6.0012       TT       6       Sterr form       BCT       0       0       Paring         044710       AGRO       11.152.       TL       8       TR 128       BCT       0       0       Paring         044713</td><td><math>\mathbf{R}</math> <math>\mathbf{Q}</math> <math>\mathbf{Q}</math> <math>\mathbf{R}</math> <math>\mathbf{R}</math> <math>\mathbf{R}</math> <math>\mathbf{R}</math> <math>\mathbf{R}</math> <math>\mathbf{Q}</math> <math>\mathbf{R}</math> <math>\mathbf{R}</math></td><td>▲ Ø1 021101</td><td>AGRO</td><td>11.0/65-12</td><td>Π</td><td></td><td>8</td><td>AS 504</td><td>BKT</td><td></td><td>0</td><td>39</td><td>88.93 €</td><td></td><td></td></t<> | 09/11       AGRO       180/05/012       TT       4       TR 128       BCT       0       0       Paring         084712       AGRO       180/05/012       TT       4       TR 128       BCT       0       0       Paring         051714       AGRO       180/05/012       TT       4       TR 128       BCT       0       0       Paring         051714       AGRO       223/03.5012       TL       4       TR 128       BCT       4       0       420.324         054726       AGRO       5.0012       TT       4       TR 128       BCT       4       0       420.324         054726       AGRO       5.0012       TT       4       TR 128       BCT       0       0       63.014         €       012253       AGRO       6.0012       TT       4       TR 128       BCT       0       0       63.015         €       012253       AGRO       6.0012       TT       6       Sterr form       BCT       0       0       Paring         044710       AGRO       11.152.       TL       8       TR 128       BCT       0       0       Paring         044713                                                                                                    | $\mathbf{R}$ $\mathbf{Q}$ $\mathbf{Q}$ $\mathbf{R}$ $\mathbf{R}$ $\mathbf{R}$ $\mathbf{R}$ $\mathbf{R}$ $\mathbf{Q}$ $\mathbf{R}$ $\mathbf{R}$                                                                                                    | ▲ Ø1 021101                                                                                                    | AGRO                                                         | 11.0/65-12                                                                | Π                            |                                              | 8                               | AS 504                                                                                                | BKT                                           |                  | 0                                       | 39                           | 88.93 €                                                                           |  |  |
| 034712     AGRO     180/82012     TT     6     TR 128     BKT     0     0     Paring       035114     AGRO     2X115512     T     4     TR 128     BKT     0     0     Paring       6     TR 128     BKT     0     0     Paring       6     TR 128     BKT     0     0     Paring       7     County     50012     TT     4     TR 178     BKT     0     0     Paring       6     202054     AGRO     50012     TT     4     TR 178     BKT     0     0     60.014       6     202054     AGRO     6.0012     TT     744     6     TR 128     BKT     10     50.014       6     202054     AGRO     6.0012     TT     744     6     TR 128     BKT     10     60.015       6     202054     AGRO     6.0012     TT     6     TR 128     BKT     10     0     60.016       10     4     5     FR 128     BKT     10     0     Paring       20217     AGRO     714     TT     6     TR 128     BKT     0     0     Paring       20317     AGRO     714     T                                                                                                    | 1934712       AGRO       18005012       TT       6       TR 128       BCT       0       0       Paring         193514       AGRO       22015012       T       4       TR 171       BCT       0       0       Paring         193514       AGRO       22015012       T       4       TR 171       BCT       0       0       Paring         194726       AGRO       50012       TT       4       TR 171       BCT       0       0       Paring         194726       AGRO       50012       TT       4       TR 171       BCT       0       0       Paring         194726       AGRO       6.0012       TT       744       TR 171       BCT       0       0       6.5512         194737       AGRO       6.0012       TT       744       5       Sterr Farm       BCT       0       0       9.6512         194737       AGRO       5.014       TT       748       6       TR 128       BCT       0       0       9.6742         194737       AGRO       5.014       TT       748       6       TR 128       BCT       0       0       Paring         194747                                                                                                    | 034712         Ad80         180/82012         TT         6         TR 128         BCT         0         0         Planting           05194         AAR0         2310.05.12         TL         4         TR 315         BCT         0         0         Planting           04702         AAR0         500.12         TL         4         TR 315         BCT         0         0         Planting           04702         AAR0         500.12         TT         4         TR 171         BCT         0         0         Planting           04702         AAR0         500.12         TT         4         TR 171         BCT         0         0         Planting           04702         AAR0         600.12         TT         4         TR 171         BCT         200         7         56,745           04703         AAR0         6.00.12         TT         6         TR 128         BCT         0         0         Planting           04713         AAR0         5.00.12         TT         6         TR 128         BCT         0         0         Planting           04713         AAR0         TL151         TL         8         TR 128                                                                                                    | 1934712       AGRO       19305012       17       6       78.128       BAT       0       0       Paring         635194       AGRO       220135012       T       4       78.138       BAT       0       0       Paring         635194       AGRO       52012       T       4       78.138       BAT       0       0       Paring         630194       AGRO       50.012       T       4       78.171       BAT       0       0       Paring         6302       AGRO       50.012       T       74       78.183       BAT       0       0       Paring         62       020398       AGRO       6.0012       T       74.46       78.171       BAT       30       7       52.474         62       020398       AGRO       6.0012       T       74.66       78.128       BAT       4       0       63031         73       AGRO       50.012       T       74.66       78.128       BAT       0       0       Paring         634737       AGRO       111.155.       T       65.47       BAT       0       0       Paring         934309       AGRO       111.155.                                                                                                    | 034711                                                                                                    | AGRO                                                         | 180/85D12                                                                 | π                            |                                              | 4                               | TR 128                                                                                                | BKT                                           |                  | 0                                       | 0                            | Päring                                                                            |  |  |
| 035194     AGR0     22X10 50 12     TL     4     TR 315     BKT     0     0     PAring       © 10 22532     AGR0     5-12     TI     4     TR 315     BKT     4     0     40.334       B 10 20533     AGR0     5-01 2     TI     4     TR 128     BKT     4     0     0     PAring       P 20 22533     AGR0     5-01 2     TI     4     TR 128     BKT     0     0     66.012       P 20 22534     AGR0     6-00 12     TI     7-A48     6     TR 171     BKT     20     7     56.014       P 20 22534     AGR0     6-00 12     TI     7-A48     6     TR 172     BKT     20     7     56.014       B 20 2254     AGR0     6-00 12     TI     7-A48     6     TR 172     BKT     20     7     56.014       B 20 20254     AGR0     5-00 12     TI     7-A48     5 Per RoTM     BKT     0     0     PAring       B 20 20254     AGR0     5-01 12     TI     6     TR 128     BKT     0     0     PAring       B 20 20254     AGR0     7-14     TI     6     TR 128     BKT     0     0     PAring                                                                                                    | 685114       AGRO       22010.50-12       TL       4       TR 315       BeT       0       0       Paking         6       7       2000       512       TT       4       TR 121       BET       4       0       0       Paking         6       7       2000       512       TT       4       TR 121       BET       4       0       0       Paking         6       2000       5000       1       1       4       TR 121       BET       0       0       0       Paking         6       2000       5000       2       TT       4       TR 121       BET       0       0       60.514       C         6       20000       20000       6.60.12       TT       74.48       6       TR 121       BET       0       0       66.514       C       50.514       TT       6       Secretion       BET       0       0       Paking         63.410       AGRO       5.014       TT       6       Secretion       BET       0       0       Paking         63.417       AGRO       11155       T       65.46       4       A5.507       BET       0       0                                                                                                    | 035194       AGR0       2381.03.9.12       TL       4       TR 315       BGT       0       0       Pairing         047194       AGR0       5.12       TT       4       TR 131       BGT       4       0       4.03.9 (2)         04726       AGR0       5.012       TT       4       TR 131       BGT       0       0       Pairing         04726       AGR0       5.00.12       TT       4       TR 131       BGT       0       0       0       Pairing         04737       AGR0       6.00.12       TT       4       TR 138       BGT       0       0       6.03.9 (2)         04738       AGR0       6.00.12       TT       6       TR 171       BGT       0       0       6.03.9 (2)         04738       AGR0       6.00.12       TT       6       Seer Farm       BGT       0       0       Pairing         04737       AGR0       71.14       T       8       ProBe2Al       BGT       0       0       Pairing         04737       AGR0       115/55       TL       8       ProBe2Al       BGT       0       0       Pairing         04479       AGR0 <t< td=""><td>683194       AGRO       22X10 50 12       TL       4       TR 315       BKT       0       0       Paring         6       7       22X10 50 12       TL       4       TR 315       BKT       4       0       0.0       Paring         6       0       22X10 50 12       TL       4       TR 120       BKT       4       0       4330 2         6       0.22533       AGRO       6.00 12       TT       4       TR 128       BKT       0       0       6430 3         6       0.22533       AGRO       6.00 12       TT       7.448       6       TR 171       BKT       0       0       6430 3         6       7.17       7.448       6       TR 171       BKT       0       0       6430 3         0.34730       AGRO       5.00 14       TT       7.448       6       Steer Farm       8.4T       0       0       Paring         0.34730       AGRO       7.148       T       8.47       8.47       0       0       Paring         0.34710       AGRO       7.148       T       8.47       7.839       8.47       0       0       Paring         0.34717</td><td>034712</td><td>AGRO</td><td>180/85D12</td><td>Π</td><td></td><td>6</td><td>TR 128</td><td>BKT</td><td></td><td>0</td><td>0</td><td>Päring</td><td></td><td></td></t<>                                                                                                    | 683194       AGRO       22X10 50 12       TL       4       TR 315       BKT       0       0       Paring         6       7       22X10 50 12       TL       4       TR 315       BKT       4       0       0.0       Paring         6       0       22X10 50 12       TL       4       TR 120       BKT       4       0       4330 2         6       0.22533       AGRO       6.00 12       TT       4       TR 128       BKT       0       0       6430 3         6       0.22533       AGRO       6.00 12       TT       7.448       6       TR 171       BKT       0       0       6430 3         6       7.17       7.448       6       TR 171       BKT       0       0       6430 3         0.34730       AGRO       5.00 14       TT       7.448       6       Steer Farm       8.4T       0       0       Paring         0.34730       AGRO       7.148       T       8.47       8.47       0       0       Paring         0.34710       AGRO       7.148       T       8.47       7.839       8.47       0       0       Paring         0.34717                                                                                                    | 034712                                                                                                    | AGRO                                                         | 180/85D12                                                                 | Π                            |                                              | 6                               | TR 128                                                                                                | BKT                                           |                  | 0                                       | 0                            | Päring                                                                            |  |  |
|                                                                                                    |                                                                                                    | ♣       02       02/25/2       AGR0       5-12       TT       4       TR 128       BAT       0       40/23 C         034726       AGR0       5.01.2       TT       4       TR 121       BAT       0       0       PAIng         €       00       20.01.2       TT       4       TR 121       BAT       0       0       PAIng         €       00       20.01.2       TT       4       TR 128       BAT       0.0       0       PAIng         €       00       20.01.2       TT       4       TR 128       BAT       0.0       0       PAIng         €       01       00.01.2       TT       74.48       6       TR 128       BAT       0.0       0       PAIng         034780       AGR0       5.01.14       TT       6       Sterr Furm       BAT       0       0       PAing         034780       AGR0       1155.       TL       8       TR 128       BAT       0       0       PAing         034771       AGR0       1155.       TL       85A       4       A5507       BAT       0       0       PAing         044079       AGR0       314                                                                                                    |                                                                                                    | 035194                                                                                                    | AGRO                                                         | 23X10.50-12                                                               | π                            |                                              | 4                               | TR 315                                                                                                | BKT                                           |                  | 0                                       | 0                            | Paring                                                                            |  |  |
| 044726         AGR0         5.00·12         TT         4         TR 171         BCT         0         0         PAring           © 02038         AGR0         6.00·12         TT         4         TR 171         BCT         0         0         6.00·12           © 0102334         AGR0         6.00·12         TT         74.48         6.01·12         TT         8.07         0         0         6.03·12           © 0102334         AGR0         6.00·12         TT         74.48         6         TR 171         BCT         4         0         6.03·12           © 0102334         AGR0         6.00·12         TT         74.48         6         TR 171         BCT         4         0         6.03·12           © 010731         AGR0         5.3·0·14         TT         6         TR 128         BCT         0         0         Paring           03/771         AGR0         11L/15         TL         8         TR 128         BCT         0         0         Paring           03/372         AGR0         11L/155         TL         8         Pro-Rb-23M         RCT         0         0         8////////////////////////////////////                                                                                                    | 034726         AGR0         500-12         TT         4         TR 171         BrT         0         0         Paring           © 012533         AGR0         6.60:12         TT         74.9         6         TR 128         BrT         0.0         0         60.12           © 012533         AGR0         6.60:12         TT         74.98         6         TR 171         BrT         0.0         0         65.74           © 012534         AGR0         6.60:12         TT         74.98         6         TR 171         BrT         4         0         65.74           © 012534         AGR0         6.60:12         TT         6         TR 128         BrT         4         0         65.84           © 14706         AGR0         5.20:14         TT         6         TR 128         BrT         0         0         Pairing           © 14707         AGR0         7.111.155         TL         6.8         Pro Ro F2M         BrT         0         0         Pairing           034787         AGR0         116.155         TL         85.8         4         A5507         BrT         0         0         Pairing           034079         A                                                                                                    | 034726       A680       5.00 12       TT       4       TR 171       BxT       0       0       Plaring         € 02 02533       AAR0       6.00 12       TT       74.4       TR 128       BxT       0       0       6.03 7         € 02 02534       AAR0       6.00 12       TT       74.48       6.01 17       TR 128       BxT       0       0       6.03 7         € 02 02554       AAR0       6.00 12       TT       74.48       6       TR 128       BxT       4       0       6.03 07         634730       AAR0       5.04 4       TT       6.8       Secr Farm       BxT       0       0       Plaring         634737       AAR0       111.155       TL       8       Secr Farm       BxT       0       0       Plaring         634737       AAR0       111.155       TL       8       Pio 8b72M       BxT       0       0       Plaring         634739       AAR0       111.155       TL       858       4       A5507       BxT       0       0       Plaring         634769       AAR0       21x1550815       TL       8534       1847       1847       0       0       Plaring </td <td>094726       A4800       50.012       TT       4       TR 171       B4T       0       0       PAing         © 002533       A6200       6.00.12       TT       74.4       TR 128       S4T       .0       0       PAing         © 012533       A6200       6.00.12       TT       74.4       TR 128       S4T       .0       0       6.05.12         © 012533       A6200       6.00.12       TT       74.48       6       TR 128       S4T       .00       0       PAing         © 012534       A680       6.00.12       TT       24.6       TR 128       B4T       4       0       0       PAing         03473       A680       7.14       TT       E5.48       4       A5507       B4T       0       0       PAing         04737       A680       714.155       T       E5.48       4       A5507       B4T       0       0       PAing         04339       A680       2115.555       T       E5.48       4       A5507       B4T       0       0       PAing         04339       A680       2115.555       T       E5.48       4       TE181       B4T       1</td> <td>🐇 🖄 022552</td> <td>AGRO</td> <td>5-12</td> <td>π</td> <td></td> <td>4</td> <td>TR 128</td> <td>BKT</td> <td></td> <td>4</td> <td>0</td> <td>40,33 €</td> <td></td> <td></td>                                                                                                    | 094726       A4800       50.012       TT       4       TR 171       B4T       0       0       PAing         © 002533       A6200       6.00.12       TT       74.4       TR 128       S4T       .0       0       PAing         © 012533       A6200       6.00.12       TT       74.4       TR 128       S4T       .0       0       6.05.12         © 012533       A6200       6.00.12       TT       74.48       6       TR 128       S4T       .00       0       PAing         © 012534       A680       6.00.12       TT       24.6       TR 128       B4T       4       0       0       PAing         03473       A680       7.14       TT       E5.48       4       A5507       B4T       0       0       PAing         04737       A680       714.155       T       E5.48       4       A5507       B4T       0       0       PAing         04339       A680       2115.555       T       E5.48       4       A5507       B4T       0       0       PAing         04339       A680       2115.555       T       E5.48       4       TE181       B4T       1                                                                                                    | 🐇 🖄 022552                                                                                                    | AGRO                                                         | 5-12                                                                      | π                            |                                              | 4                               | TR 128                                                                                                | BKT                                           |                  | 4                                       | 0                            | 40,33 €                                                                           |  |  |
|                                                                                                    |                                                                                                    |                                                                                                    |                                                                                                    | 034726                                                                                                    | AGRO                                                         | 5.00-12                                                                   | π                            |                                              | 4                               | TR 171                                                                                                | BKT                                           |                  | 0                                       | 0                            | Päring                                                                            |  |  |
|                                                                                                    |                                                                                                    |                                                                                                    |                                                                                                    | 🛔 🕲 022553                                                                                                    | AGRO                                                         | 6.00-12                                                                   | π                            |                                              | 4                               | TR 128                                                                                                | BKT                                           |                  | 0                                       | 0                            | 60,51 €                                                                           |  |  |
| ₫             ₫                                                                                                    |                                                                                                    | <sup>2</sup> / <sub>2</sub> 02254           A3R0           6.0012         TT           6         TR 128           BXT           4         0           6.0012           TR         (0         )0           6         )0           6         )0           Faile           BXT           C         )           C         )           (0         )           (0         )           (0         )           (0         )           (0         )           (0         )           (0         )           (0         )           (0         )          034773        AGR0        11L155        TL           8           (0         )             (0         )           (0         )           (0         )           (0         )             (0         )                 (0         )             (0         )           (0         )             (0         )             (0         )             (0         )           (0         )           (0         )                                                                                                    |                                                                                                    | 🛔 🖄 020898                                                                                                    | AGRO                                                         | 6.00-12                                                                   | π                            | 74A8                                         | 6                               | TR 171                                                                                                | BKT                                           |                  | 30                                      | 7                            | 56,74 €                                                                           |  |  |
| 034780         AGRO         5.2014         TT         6         Sterr Farm         BKT         0         0         Päring           034780         AGRO         7.44         TT         8         TR 128         BKT         0         0         Päring           034787         AGRO         7.14         TT         8         TR 128         BKT         0         0         Päring           039787         AGRO         11153.         TL         8         Por Re72M         BKT         0         0         Päring           02030169         AGRO         11854515         TL         8548         4         A5507         BKT         0         0         8173 E           024330         AGRO         185455 TI         B548         4         A5507         BKT         0         0         Päring           024330         AGRO         18545 TI         132         45511         DVT         0         0         Päring                                                                                                    | 034780     AGR0     53.014     TI     6     Seer Sam     SGT     0     0     Paring       034787     AGR0     111.155.     T.     18.28     Pic Ro F2M     SCT     0     0     Paring       034787     AGR0     111.155.     T.     8.8     Pic Ro F2M     SCT     0     0     Paring       034787     AGR0     118.051.5     T.     8.9     Pic Ro F2M     SCT     0     0     Paring       03407     AGR0     118.051.5     T.     8.9.4     A5307     BGT     0     0     Paring       03407     AGR0     314.052.051.5     T.     12.28     A5311     BGT     0     0     Paring       03407     AGR0     400521.5     T.     12.28     A5311     BGT     0     0     Paring       034095     AGR0     400521.5     T.     12.28     A5311     BGT     0     0     Paring       034005     AGR0     400521.5     T.     12.28     A5311     BGT     0     0     Paring                                                                                                    | 014170         04470         5.0144         T         6         Seer Farm         BCT         0         0         Plaring           034713         04600         7.14         T         5         7.11         17         8         Pkr         0.0         Plaring           034713         04600         7.14         T         8         Pkr N23         BCT         0         0         Plaring           04737         0460         11555         TL         8.9         Pkr N23         BCT         0         0         Plaring           04109         0460         11555         TL         8.9         Pkr N23         BCT         0         0         Plaring           041479         0460         115555         TL         8.9         AS517         BCT         Hordh         0         0         Plaring           044079         04600         3kt/553815         TL         1228         A5511         BCT         1         1         2,hot         Plaring           044079         A6400         4.0x515         TL         1228         A5511         BCT         1         1         2,hot           04000         A000         4.0x515 <td>034780     AGR0     5.0 · 14     T     6     Sterr Farm     8 CT     0     0     Plaring       034713     AGR0     7.14     T     6     Sterr Farm     8 CT     0     0     Plaring       034737     AGR0     7.14     T     8     TR 128     BCT     0     0     Plaring       034739     AGR0     11556715     TL     85.4     AS507     BCT     0     0     Plaring       034330     AGR0     11556715     TL     85.4     AS507     BCT     0     0     Plaring       034330     AGR0     31x1550815     TL     12.28     AS511     BCT     0     0     Plaring       034330     AGR0     4.00015     TL     12.28     AS511     BCT     0     0     Plaring       034330     AGR0     4.00015     TL     12.28     AS504     BCT     1     8     Plaring       034030     AGR0     4.00015     TL     12.28     K511     BCT     1     8     Plaring       034030     AGR0     4.00015     TL     12.28     K511     BCT     1     8     Plaring       034030     AGR0     4.00015     TL     <td< td=""><td>🛔 🕲 022554</td><td>AGRO</td><td>6.00-12</td><td>Π</td><td></td><td>6</td><td>TR 128</td><td>BKT</td><td></td><td>4</td><td>0</td><td>63,03 €</td><td></td><td></td></td<></td>                                                                                                    | 034780     AGR0     5.0 · 14     T     6     Sterr Farm     8 CT     0     0     Plaring       034713     AGR0     7.14     T     6     Sterr Farm     8 CT     0     0     Plaring       034737     AGR0     7.14     T     8     TR 128     BCT     0     0     Plaring       034739     AGR0     11556715     TL     85.4     AS507     BCT     0     0     Plaring       034330     AGR0     11556715     TL     85.4     AS507     BCT     0     0     Plaring       034330     AGR0     31x1550815     TL     12.28     AS511     BCT     0     0     Plaring       034330     AGR0     4.00015     TL     12.28     AS511     BCT     0     0     Plaring       034330     AGR0     4.00015     TL     12.28     AS504     BCT     1     8     Plaring       034030     AGR0     4.00015     TL     12.28     K511     BCT     1     8     Plaring       034030     AGR0     4.00015     TL     12.28     K511     BCT     1     8     Plaring       034030     AGR0     4.00015     TL <td< td=""><td>🛔 🕲 022554</td><td>AGRO</td><td>6.00-12</td><td>Π</td><td></td><td>6</td><td>TR 128</td><td>BKT</td><td></td><td>4</td><td>0</td><td>63,03 €</td><td></td><td></td></td<>                                                                                                    | 🛔 🕲 022554                                                                                                    | AGRO                                                         | 6.00-12                                                                   | Π                            |                                              | 6                               | TR 128                                                                                                | BKT                                           |                  | 4                                       | 0                            | 63,03 €                                                                           |  |  |
| 039/13         AGRO         77.4         TI         8         TR 128         BKT         0         0         PAring           694787         AGRO         111.155.         TL         8         Pro Rb F2M         8KT         0         0         PAring           694787         AGRO         111.155.         TL         8         Pro Rb F2M         8KT         0         0         Paring           694395         AGRO         110.555.         TL         8548         4         A5507         BKT         0         0         8.17.2           694395         AGRO         10.45         11.25.4         4         A5507         BKT         0         0         8.17.2           694395         AGRO         11.94.5         11.25.4         4         A5507         BKT         0         0         PAring           694396         AGRO         11.94.5         11.25.4         4         A5507         BKT         0         0         PAring           694397         AGRO         11.94.5         11.25.4         11.25.4         11.25.4         11.25.4         11.25.4         11.25.4         11.25.4         11.25.4         11.25.4         11.25.4         11.25.4 <td>634/13     AGRO     7.41     7.4     7.8     7.81     8.07     0     0     Paring       634/377     AGRO     1111.151.     T.     8     Pro Rb E2M     8.07     0     0     Paring       644/377     AGRO     1111.151.     T.     85.48     4.05.57     8.07     0     0     Paring       694309     AGRO     1111.151.     T.     85.48     4.05.577     8.07     0     0     81.73 f       694309     AGRO     1111.152.     T.     85.48     4.05.507     BKT     Horth     0     0     Paring       694309     AGRO     111.122.     12.23     AG 511     BKT     10     0     Paring       6944055     AGRO     4.005.515     T.     12.23     AG 511     BKT     0     0     Paring       6944055     AGRO     4.005.515     T.     12.245     AG 511     BKT     0     0     Paring       6944055     AGRO     4.005.515     T.     I.     AS 504     BKT     0     0     Paring</td> <td>034713         AGRO         7.14         TR         B         TR 128         BCr         0         0         Paring           034727         AGRO         111L155         TL         8         Pro Rb F2M         BCr         0         0         Paring           034737         AGRO         111L155         TL         8.548         FOR Nb F2M         BCr         0         0         Paring           034330         AGRO         1155/65.15         TL         85.48         4         A5507         BCr         0         0         B1/73.5           034330         AGRO         31115.508.15         TL         122.8         4         A5507         BCr         Horch         0         0         Paring           034330         AGRO         31115.508.15         TL         122.8         A5511         BCr         0         0         Paring           034079         AGRO         ALGRO         ALGRO         ALGRO         ALGRO         ALGRO         ALGRO         ALGRO         ALGRO         Paring           034305         ALGRO         ALGRO         ALGRO         ALGRO         ALGRO         ALGRO         ALGRO         Paring           03402555<td>Q39/13         AGRO         77.41         17         18         171.20         BCT         0         0         PMmg           Q39/13         AGRO         111.155         TL         5         Pm R6.72M         BCT         0         0         PAintg           Q39/13         AGRO         111.155         TL         ESAB         A 5507         BCT         0         0         0         81,73 €           Q4933         AGRO         155.55         TL         ESAB         4         A5507         BCT         0         0         0         81,73 €           Q4933         AGRO         3115.59815         TL         ESAB         4         A5507         BCT         0         0         Paintg           Q4933         AGRO         3115.59815         TL         ESAB         4         A5311         BCT         1         0         0         Paintg           Q49405         AGRO         4400515         TL         EASA         4         TF 1818         BCT         1         1         23,69 €           Q49405         AGRO         4005515         TL         EASA         45704         BCT         0         Q         Paintg</td><td>034780</td><td>AGRO</td><td>5.20-14</td><td>π</td><td></td><td>6</td><td>Steer Farm</td><td>BKT</td><td></td><td>0</td><td>0</td><td>Paring</td><td></td><td></td></td>                                                                                                    | 634/13     AGRO     7.41     7.4     7.8     7.81     8.07     0     0     Paring       634/377     AGRO     1111.151.     T.     8     Pro Rb E2M     8.07     0     0     Paring       644/377     AGRO     1111.151.     T.     85.48     4.05.57     8.07     0     0     Paring       694309     AGRO     1111.151.     T.     85.48     4.05.577     8.07     0     0     81.73 f       694309     AGRO     1111.152.     T.     85.48     4.05.507     BKT     Horth     0     0     Paring       694309     AGRO     111.122.     12.23     AG 511     BKT     10     0     Paring       6944055     AGRO     4.005.515     T.     12.23     AG 511     BKT     0     0     Paring       6944055     AGRO     4.005.515     T.     12.245     AG 511     BKT     0     0     Paring       6944055     AGRO     4.005.515     T.     I.     AS 504     BKT     0     0     Paring                                                                                                    | 034713         AGRO         7.14         TR         B         TR 128         BCr         0         0         Paring           034727         AGRO         111L155         TL         8         Pro Rb F2M         BCr         0         0         Paring           034737         AGRO         111L155         TL         8.548         FOR Nb F2M         BCr         0         0         Paring           034330         AGRO         1155/65.15         TL         85.48         4         A5507         BCr         0         0         B1/73.5           034330         AGRO         31115.508.15         TL         122.8         4         A5507         BCr         Horch         0         0         Paring           034330         AGRO         31115.508.15         TL         122.8         A5511         BCr         0         0         Paring           034079         AGRO         ALGRO         ALGRO         ALGRO         ALGRO         ALGRO         ALGRO         ALGRO         ALGRO         Paring           034305         ALGRO         ALGRO         ALGRO         ALGRO         ALGRO         ALGRO         ALGRO         Paring           03402555 <td>Q39/13         AGRO         77.41         17         18         171.20         BCT         0         0         PMmg           Q39/13         AGRO         111.155         TL         5         Pm R6.72M         BCT         0         0         PAintg           Q39/13         AGRO         111.155         TL         ESAB         A 5507         BCT         0         0         0         81,73 €           Q4933         AGRO         155.55         TL         ESAB         4         A5507         BCT         0         0         0         81,73 €           Q4933         AGRO         3115.59815         TL         ESAB         4         A5507         BCT         0         0         Paintg           Q4933         AGRO         3115.59815         TL         ESAB         4         A5311         BCT         1         0         0         Paintg           Q49405         AGRO         4400515         TL         EASA         4         TF 1818         BCT         1         1         23,69 €           Q49405         AGRO         4005515         TL         EASA         45704         BCT         0         Q         Paintg</td> <td>034780</td> <td>AGRO</td> <td>5.20-14</td> <td>π</td> <td></td> <td>6</td> <td>Steer Farm</td> <td>BKT</td> <td></td> <td>0</td> <td>0</td> <td>Paring</td> <td></td> <td></td> | Q39/13         AGRO         77.41         17         18         171.20         BCT         0         0         PMmg           Q39/13         AGRO         111.155         TL         5         Pm R6.72M         BCT         0         0         PAintg           Q39/13         AGRO         111.155         TL         ESAB         A 5507         BCT         0         0         0         81,73 €           Q4933         AGRO         155.55         TL         ESAB         4         A5507         BCT         0         0         0         81,73 €           Q4933         AGRO         3115.59815         TL         ESAB         4         A5507         BCT         0         0         Paintg           Q4933         AGRO         3115.59815         TL         ESAB         4         A5311         BCT         1         0         0         Paintg           Q49405         AGRO         4400515         TL         EASA         4         TF 1818         BCT         1         1         23,69 €           Q49405         AGRO         4005515         TL         EASA         45704         BCT         0         Q         Paintg                                                                                                    | 034780                                                                                                    | AGRO                                                         | 5.20-14                                                                   | π                            |                                              | 6                               | Steer Farm                                                                                            | BKT                                           |                  | 0                                       | 0                            | Paring                                                                            |  |  |
| 034787     AGRO     11L.1SSL     TL     8     Pro Ro F2M     SKT     0     0     Paring       2 000169     AGRO     185/05/15     TL     85/48     4     A5507     BKT     0     0     81/32       034330     AGRO     185/05/15     TL     85/48     4     A5507     BKT     0     0     Paring       034330     AGRO     21:-45/0215     TL     13/2     4     A5507     BKT     Hordh     0     0     Paring                                                                                                    | 034787         AGRO         11L.135.         TL         8         Por No P2AM         RYT         0         0         Paring           024000         AGRO         11554515         TL         6584         4         A5507         BKT         0         0         Paring           034300         AGRO         1554515         TL         6584         4         A5507         BKT         0         0         Paring           034300         AGRO         1555815         TL         1228         A5507         BKT         0         0         Paring           034307         AGRO         1555815         TL         1228         A5511         BKT         0         0         Paring           034075         AGRO         40055-15         11         1228         A5511         BKT         0         0         Paring           024805         AGRO         40055-15         11         15284         857         0         0         Paring           024805         AGRO         40055-15         12         15284         857         0         0         Paring           024805         AGRO         40055-15         14         15284         1                                                                                                    | 034787     AGRO     11L.15%     TL     8     Pre R6-28M     SrT     0     0     Paring       201301     AGRO     115.55     TL     85.46     4     A5507     BKT     0     0     Paring       031301     AGRO     155.55     TL     85.46     4     A5507     BKT     0     0     Paring       03409     AGRO     151.55.815     TL     12.28     A5511     BKT     10     0     Paring       0409     AGRO     31.15.50.815     TL     12.28     A5511     BKT     0     0     Paring       0409     AGRO     31.15.50.815     TL     12.28     A5511     BKT     1     0     0     Paring       0500     AGRO     31.15.50.815     TL     12.28     A5511     BKT     1     8     2     25.05       0500     AGRO     4.00.515     TL     12.28     A5504     BKT     1     8     2     25.06       0500     AGRO     50.015     TT     82.46     75.500     BKT     8     8     3     35.02       0500     50.15     70     52.46     75.500     50.75     75.500     50.75     75.500     50.75 <td>034787     AGRO     11L.15%     TL     8     Pro Rb 284M     BYT     0     0     Parage       04307     AGRO     115.15%     TL     65.46     4     A5507     BYT     0     0     Parage       04307     AGRO     115.15%     TL     65.46     4     A5507     BYT     Hordh     0     0     Parage       034079     AGRO     31.1550815     TL     1228     A5507     BYT     Hordh     0     0     Parage       034079     AGRO     31.1550815     TL     1228     A5511     BYT     Bot     0     0     Parage       044079     AGRO     31.1550815     TL     1228     A5511     BYT     0     0     Parage       044079     AGRO     31.1550815     TL     1228     A5511     BYT     0     0     Parage       04408     AGRO     40015     TL     1228     A5514     BYT     1     1&lt;     2,0       04408     AGRO     50015     TL     64.6     4     T18118     BYT     1     8     3&lt;9     35,30 C       031788     AGRO     50015     TL     8.24.6     78410     BYT     1     8     &lt;</td> <td>034713</td> <td>AGRO</td> <td>7-14</td> <td>π</td> <td></td> <td>8</td> <td>TR 128</td> <td>BKT</td> <td></td> <td>0</td> <td>0</td> <td>Päring</td> <td></td> <td></td>                                                                                                    | 034787     AGRO     11L.15%     TL     8     Pro Rb 284M     BYT     0     0     Parage       04307     AGRO     115.15%     TL     65.46     4     A5507     BYT     0     0     Parage       04307     AGRO     115.15%     TL     65.46     4     A5507     BYT     Hordh     0     0     Parage       034079     AGRO     31.1550815     TL     1228     A5507     BYT     Hordh     0     0     Parage       034079     AGRO     31.1550815     TL     1228     A5511     BYT     Bot     0     0     Parage       044079     AGRO     31.1550815     TL     1228     A5511     BYT     0     0     Parage       044079     AGRO     31.1550815     TL     1228     A5511     BYT     0     0     Parage       04408     AGRO     40015     TL     1228     A5514     BYT     1     1<     2,0       04408     AGRO     50015     TL     64.6     4     T18118     BYT     1     8     3<9     35,30 C       031788     AGRO     50015     TL     8.24.6     78410     BYT     1     8     <                                                                                                    | 034713                                                                                                    | AGRO                                                         | 7-14                                                                      | π                            |                                              | 8                               | TR 128                                                                                                | BKT                                           |                  | 0                                       | 0                            | Päring                                                                            |  |  |
|                                                                                                    | ♥ Ø1 030169       AGRO       185/8515       TL       85/84       4       A5307       BicT       0       0       81/73 €         09/330       AGRO       185/85       A       A5507       BicT       Hordh       0       0       Planing         09/330       AGRO       311/55/8115       TL       12/28       A5511       BicT       Hordh       0       0       Planing         10/34/20       AGRO       311/55/8115       TL       12/28       A5511       BicT       1       81       2x,69 €         10/34/30       AGRO       4400/50-15       TL       AS504       BicT       0       0       Planing         10/34/30       AGRO       4400/50-15       TL       AS504       BicT       0       0       Planing                                                                                                    | Q (2) 001/09         ACR0         185/05/15         TL         85/46         4         A5507         BCT         0         81,73 €           045330         ACR0         E5/46         A         A5507         BCT         Horch         0         0         Påring           045330         ACR0         31x15.53815         TL         1228         A5511         BKT         0         0         Påring           0         0         4000         4.0001         4.0001         11         BKT         0         0         Påring           0         0         4.0000         4.00015         TL         64/6         4         TETET         1         1         22,505 €           0         0         ACR0         400015         TL         64/6         4         TETET         1         1         22,505 €           0         40005         ACR0         400015         TL         84/504         BKT         8         9         32,50 €           22,525         ACR0         50.015         TL         Baragett         Baragett         8         9         32,50 €                                                                                                    |                                                                                                    | 034787                                                                                                    | AGRO                                                         | 11L-15SL                                                                  | TL .                         |                                              | 8                               | Pro Rib F2M                                                                                           | BKT                                           |                  | 0                                       | 0                            | Päring                                                                            |  |  |
| 024330 AGRO 5548 4 A5507 BKT Hordh 0 0 Paring<br>02470 AGRO 21-15 0011 1 132 A5511 PVT 0 0 Paring                                                                                                    | 024330         ACR0         ESAB         4         A5507         BKT         Hordh         0         Plring           034679         AGR0         31x1558R15         TL         1228         A5511         BKT         0         0         Plring           034679         AGR0         40x155         TL         1228         A5511         BKT         0         0         Plring           054805         AGR0         40x95-15         TT         6846         4         Tirainia         BKT         0         0         Plring           054805         AGR0         40050-15         TL         A5504         BKT         0         0         Plring                                                                                                    | 024330     ACRO     55-88     4     A5-507     BKT     Hordh     0     0     Paring       0344079     ACRO     31×15-50815     TL     1228     A5 511     BKT     0     0     Paring       \$\$\frac{1}{2}\$C\$ 205320     ACRO     4.00-15     TT     66A6     4     TH BHT     BKT     0     0     Paring       \$\$\frac{1}{2}\$C\$ 205320     ACRO     4.00-15     TT     66A6     4     TH BHT     BKT     0     0     Paring       \$\$\$\frac{1}{2}\$C\$ 205255     ACRO     40050-15     TL     A5504     BKT     0     0     Paring       \$\$\$\$\$\$\$\$\$\$\$\$\$\$\$\$\$\$\$\$\$\$\$\$\$\$\$\$\$\$\$\$\$\$\$\$                                                                                                    | 034339     ACRD     ESN8     4     A3507     BKT     Hordh     0     0     Planng       034439     ACRD     311550815     TL     12.28     ACS11     BKT     0     0     Planng       © 005203     ACRD     4.00-13     TL     6446     4     17.811     BKT     1     81     25,45 €       034805     ACRD     4.00-15     TL     AS504     BKT     0     0     Planng       034805     ACRD     4.00-15     TL     AS504     BKT     0     0     Planng       034805     ACRD     4.00-15     TL     F10900     BKT     0     0     Planng       034787     ACRD     93.4155     TL     E2.06     6     Proble 2X     SK     0     0     Planng       034787     ACRD     93.4155     TL     E2.06     6     Proble 2X     SK     0     0     Planng       034787     ACRD     93.4155     TL     E2.06     6     Proble 2X     SK     0     Planng       034787     ACRD     93.4155     TL     E2.06     F10900     BKT     0     0     Planng       034787     ACRD     93.4156     TL     F1                                                                                                    | 🚔 🕰 030169                                                                                                    | AGRO                                                         | 185/65-15                                                                 | TL.                          | 85A8                                         | 4                               | AS 507                                                                                                | BKT                                           |                  | 0                                       | 0                            | 81,73 €                                                                           |  |  |
| 024670 AGPO 21v1550P15 TI 122P AS 511 P/T 0 0 Pring                                                                                                    | 084079 A680 311150815 TL 1228 A5511 BKT 0 0 PAring<br>₹0105030 A2010 40015 TL 128 A5511 BKT 1 0 0 PAring<br>094805 A680 40050-15 TL 6446 4 TF1111 BKT 1 81 22,6 6 4<br>0 0 PAring                                                                                                    | 034679         AGR0         311x15.50x115         TL         1228         A5511         BKT         0         Paring           ∯ 02 02520         AGR0         4.00×15         TI         64A6         4         17 8181         UKT         1         81         23,05 €           034805         AGR0         4.00×15         TL         63,504         BKT         0         0         Paring           © 014055         AGR0         4.00×15         TL         63,504         BKT         0         0         Paring           © 0120255         AGR0         50×15         TL         82,46         TF9000         BKT         8         39         35,30 €                                                                                                    | 084/79         A/GRO         31x155/815         TL         1228         A/511         BKT         0         0         Päring           Q         053x20         A/GRO         4.0015         TL         1228         A/511         BKT         0         0         Päring           0         0.0015         TL         6.8504         171818         BKT         1         81         25,654           0         0.0015         TL         6.3504         BKT         0         0         Päring           Q         022335         A/GRO         50015         TL         6.3504         BKT         8         29         35,304           0         9.7788         A/GRO         9.91731         BKT         0         0         Päring           0         9.7788         A/GRO         5.0015         TL         8.29         35,304           0         9.7788         A/GRO         9.97897         BKT         0         0         Päring           0         9.7788         A/GRO         9.97897         9.748         0         0         Päring           0         9.7788         19.774         19.7794         19.774         19.7994                                                                                                    | 034330                                                                                                    | AGRO                                                         |                                                                           |                              | 85A8                                         | 4                               | AS-507                                                                                                | BKT                                           | Horch            | 0                                       | 0                            | Päring                                                                            |  |  |
| and provide the table point out of o reining                                                                                                    |                                                                                                    | ₫             ሺ                                                                                                    |                                                                                                    | 034679                                                                                                    | AGRO                                                         | 31x15.50R15                                                               | TL .                         | 122B                                         |                                 | AS 511                                                                                                | BKT                                           |                  | 0                                       | 0                            | Paring                                                                            |  |  |
| 🚔 👰 526520 AGRO 4.00-15 TT 6686 4 TF8181 BKT 1 81 25,45 €                                                                                                    | 084805 AGRO 400/50-15 TL A5504 BKT 0 0 Paring                                                                                                    | 03480/5 AGRO 400/50-15 TL AS 504 BKT 0 0 Paring<br>★ 42 02555 AGRO 5.00-15 TT 82A6 6 TF 3000 BKT 8 99 33.80 C                                                                                                    | 034805         AGRO         400/50-15         TL         ASS04         BKT         0         0         Paring           © 10/25/55         AGRO         5.00.15         TL         ASS04         BKT         8         29         35,30 €           034738         AGRO         9.55-155         TL         8         Pio 100 274         BKT         0         0         Paring           034738         AGRO         9.55-155         TL         8         Pio 100 274         BKT         0         0         Paring                                                                                                    | 🛔 🕅 026320                                                                                                    | AGRO                                                         | 4.00-15                                                                   | Π                            | 66A6                                         | 4                               | TF 8181                                                                                               | BKT                                           |                  | 1                                       | 81                           | 25,45 €                                                                           |  |  |
| 034805 AGRO 400/50-15 TL AS 504 BKT 0 0 Paring                                                                                                    |                                                                                                    |                                                                                                    | Q         Q202355         AG80         5.00.15         TT         82.26         6         TF0000         BKT         8         39         33.30 C           0247388         AG80         9.50.155.         TL         8         P0105/22M         BKT         0         0         Paring           20102016         AG80         100.06.         TT         1024071546         8         P0105/22M         BKT         0         0         Paring                                                                                                    | 034805                                                                                                    | AGRO                                                         | 400/50-15                                                                 | n.                           |                                              |                                 | AS 504                                                                                                | BKT                                           |                  | 0                                       | 0                            | Päring                                                                            |  |  |
| P1 022555 AGRO 5.00.15 TT 82A6 6 TF9090 BKT 8 39 35.30 €                                                                                                    | ⊊ ¢2_022335 AGRO 5.00-15 TT 82A6 6 TF9090 8KT 8 39 35,30€                                                                                                    |                                                                                                    | 035788 AGX0 552-1552 TL 8 Pro1051224 BXT 0 0 Paring<br>2 00 102911 AGAO 1100016 T1 102401154 8 T51918 5XT 0 0 135794                                                                                                    | * 10 022555                                                                                                    | AGRO                                                         | 5.00-15                                                                   | Π                            | 82A6                                         | 6                               | TF 9090                                                                                               | BKT                                           |                  | 8                                       | 39                           | 35,30 €                                                                           |  |  |
|                                                                                                    |                                                                                                    | USAV88 AGRO SEL-TISL IL 8 PTOROFZM DAT U U V Pranng                                                                                                    | Z (2) 020216 4GR0 10.00.16 TT 10748/11546 8 TE8181 BKT 0 0 135.79.€                                                                                                    | 034788                                                                                                    | AGRO                                                         | 9.5L-15SL                                                                 | n.                           |                                              | 8                               | Pro Rib F2M                                                                                           | BKT                                           |                  | 0                                       | 0                            | Pāring                                                                            |  |  |
| U34788 AGRO 9.5L-155L TL 8 Pro185172M DKT 0 0 Paring                                                                                                    | 034788 AGRO 9.5L-155L TL 8 Pro.Rb.F2M BKT 0 0 Paring                                                                                                    |                                                                                                    | <sup>1</sup> "Province to the second of the second of the second | 🎽 🖄 029216                                                                                                    | AGRO                                                         | 10.00-16                                                                  | Π 10                         | )7A8/115A6                                   | 8                               | TF 8181                                                                                               | BKT                                           |                  | 0                                       | 0                            | 135,79 €                                                                          |  |  |
| C (2)         C (2)         C (2) <th< td=""><td></td><td>US4/28 AURO SOL-1556 IE 6 P10 R06 /224 EX1 0 0 Panng</td><td>ng ng manan na na na na na na na na na na na na</td><td>034/87           2         030169           034330           034679           2         026679           2         024805           3         024805           2         024788           3         024805           344025         034805           3         024788           3         024788</td><td>AGRO<br/>AGRO<br/>AGRO<br/>AGRO<br/>AGRO<br/>AGRO<br/>AGRO<br/>AGRO</td><td>31x15.50815<br/>31x15.50815<br/>4.00-15<br/>5.00.15<br/>9.3L-155L<br/>10.00-16</td><td>π<br/>π<br/>π<br/>π<br/>π<br/>π</td><td>85A8<br/>85A8<br/>122B<br/>66A6<br/>82A6<br/>82A6</td><td>8<br/>4<br/>4<br/>4<br/>6<br/>8<br/>8</td><td>PPO KID F2/M<br/>AS 507<br/>AS-507<br/>AS 511<br/>TF 8181<br/>AS 504<br/>TF 9090<br/>Pro RIb F2/M<br/>TF 8181</td><td>BKT<br/>BKT<br/>BKT<br/>BKT<br/>BKT<br/>BKT<br/>BKT</td><td>Horch</td><td>0 0 1 0 8 0 0 0 0 0 0 0 0 0 0 0 0 0 0 0</td><td>0<br/>0<br/>81<br/>0<br/>39<br/>0</td><td>Paring<br/>81,73 €<br/>Paring<br/>25,45 €<br/>Paring<br/>35,30 €<br/>Paring<br/>135,79 €</td><td></td><td></td></th<>                                                                                                    |                                                                                                    | US4/28 AURO SOL-1556 IE 6 P10 R06 /224 EX1 0 0 Panng                                                                                                    | ng ng manan na na na na na na na na na na na na                                                                                                    | 034/87           2         030169           034330           034679           2         026679           2         024805           3         024805           2         024788           3         024805           344025         034805           3         024788           3         024788 | AGRO<br>AGRO<br>AGRO<br>AGRO<br>AGRO<br>AGRO<br>AGRO<br>AGRO | 31x15.50815<br>31x15.50815<br>4.00-15<br>5.00.15<br>9.3L-155L<br>10.00-16 | π<br>π<br>π<br>π<br>π<br>π   | 85A8<br>85A8<br>122B<br>66A6<br>82A6<br>82A6 | 8<br>4<br>4<br>4<br>6<br>8<br>8 | PPO KID F2/M<br>AS 507<br>AS-507<br>AS 511<br>TF 8181<br>AS 504<br>TF 9090<br>Pro RIb F2/M<br>TF 8181 | BKT<br>BKT<br>BKT<br>BKT<br>BKT<br>BKT<br>BKT | Horch            | 0 0 1 0 8 0 0 0 0 0 0 0 0 0 0 0 0 0 0 0 | 0<br>0<br>81<br>0<br>39<br>0 | Paring<br>81,73 €<br>Paring<br>25,45 €<br>Paring<br>35,30 €<br>Paring<br>135,79 € |  |  |